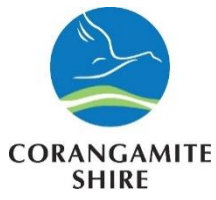

### Welcome to Corangamite Councils Employee Online Induction Manual.

This Online Induction is aimed at ensuring that you can quickly review the expectations of our company whilst you are on our site. If you have any problems using this program, then please contact us.

Thank you

Corangamite Shire Council

There will be a number of slides and questions presented during this induction. At the end of the induction, you will be able to save and print a Contractor Induction Certificate and the ID Card which must be carried at all times while working for the council.

Please ensure that you keep a copy for your records and bring a signed copy with you when attending site for the first time. If you are completing this induction as a Refresher, please bring your certificate when you next attend site.

This induction must be renewed annually. You will receive an email as a reminder to renew your induction, but it is the contractor and contractor employees responsibility to ensure their induction card are kept current prior to performing any works for council

It is also the responsibility of all contractors to advise of any change in contact details.

You may still be required to complete site specific inductions for certain areas.

# CORANGAMITE SHIRE

#### How to access Online Induction for Employees of Contractors

### **New Employee Inductee Online Induction**

Type or paste this link into your browser:

https://www.onlineinduction.com/corangamiteoi/index.php

Once on the homepage, click on First time here? Click here to register

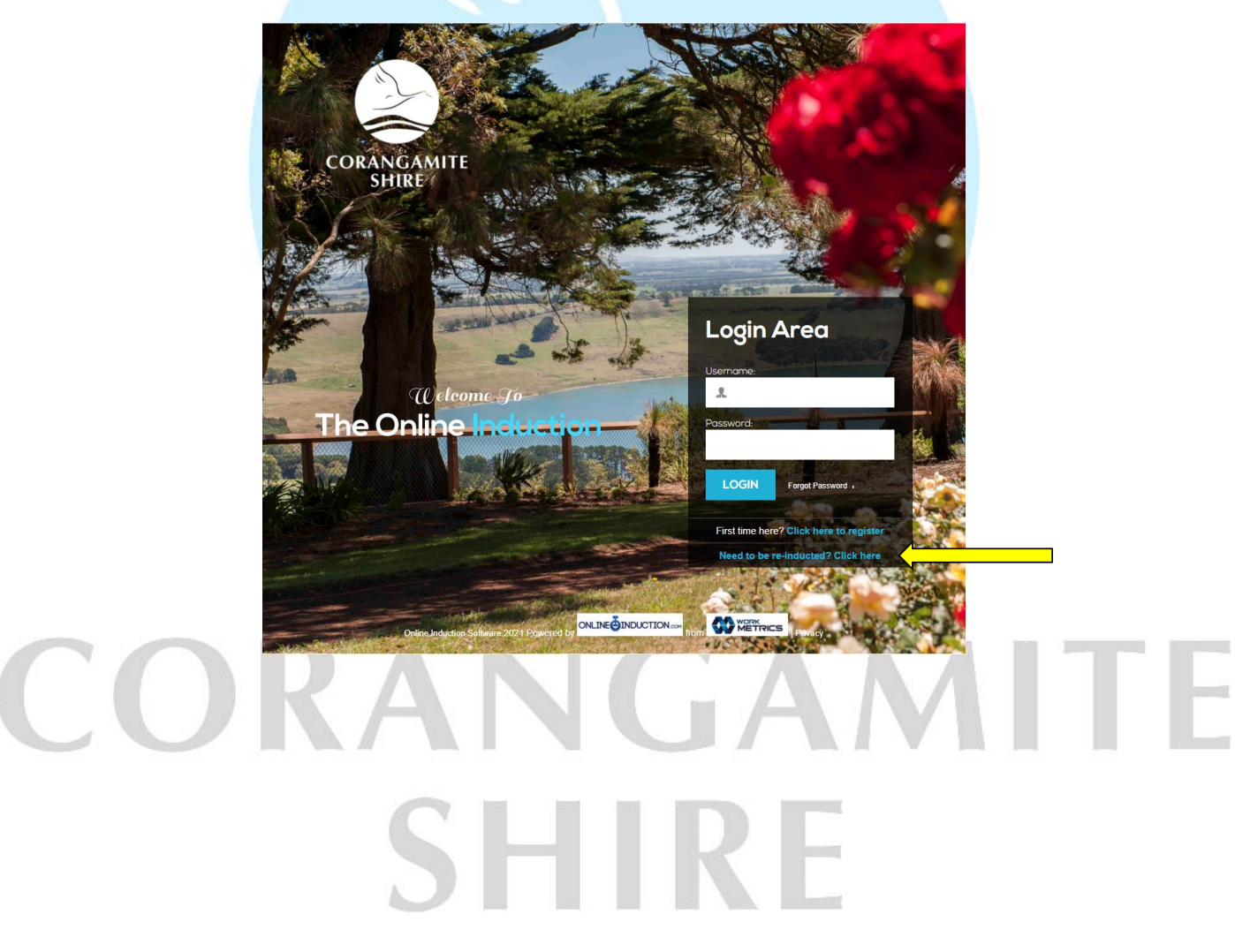

Select the induction that you are required to complete and click on Register

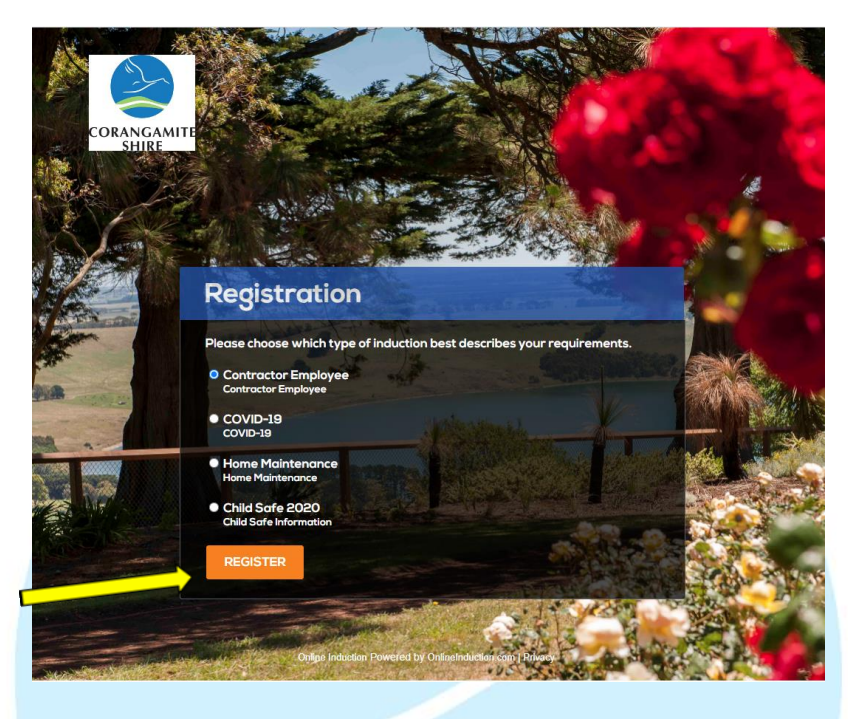

Fill in the required details and click on Register

CC

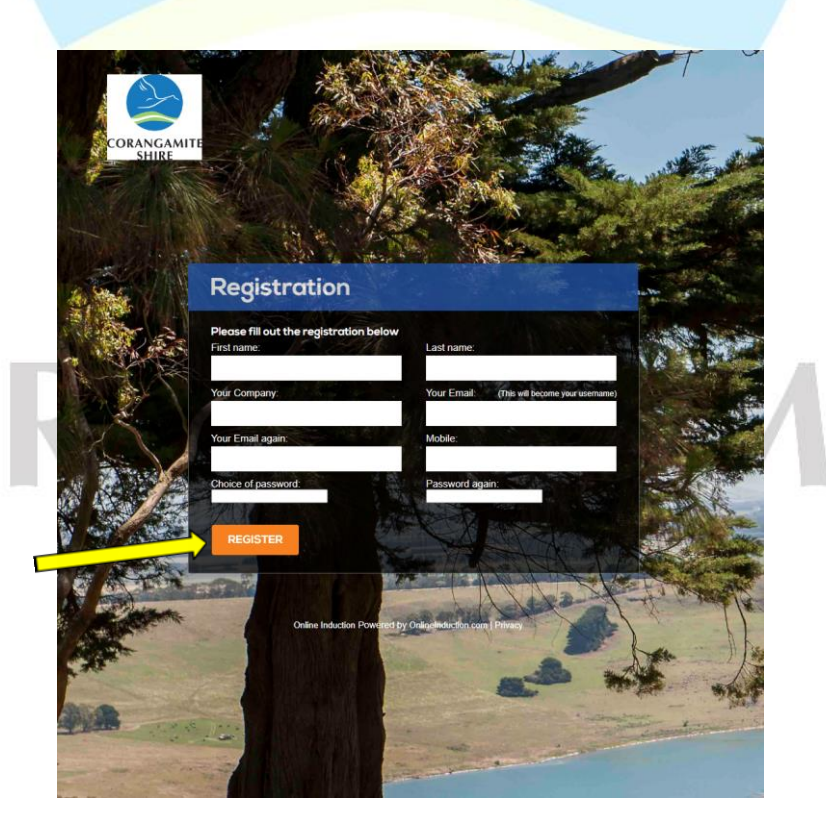

TF

Read the Welcome slide then tick the box I have read and understood the following then click on Continue

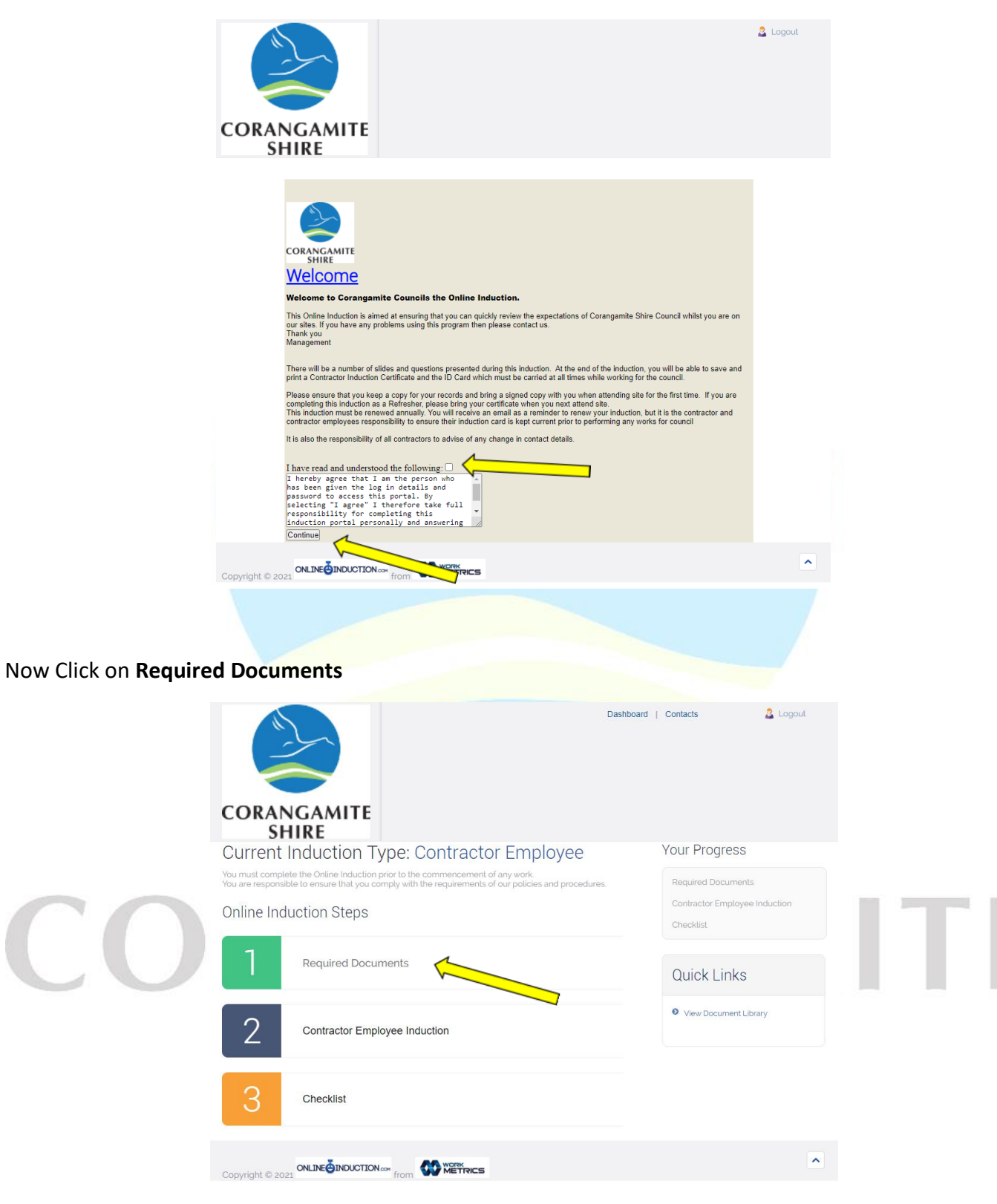

#### Fill in the details as requested, and press Submit and Continue

|                                                                                        |                                          | Dashboard   Contacts              | 🚡 Logoul  |
|----------------------------------------------------------------------------------------|------------------------------------------|-----------------------------------|-----------|
| DRANGAMIT<br>SHIRE                                                                     | E                                        |                                   |           |
| Please ensure tha<br>have been identific                                               | you provide all details and uploa<br>d.  | ad the mandatory docume           | ents that |
| Questions with a Red As                                                                | terisk * next to them must be answered   |                                   |           |
|                                                                                        | Personal informati                       | on                                |           |
| * First Name:                                                                          |                                          |                                   |           |
| Last Name:                                                                             |                                          |                                   |           |
| * Contact Phone<br>Number:                                                             |                                          |                                   |           |
| Your Email:                                                                            |                                          |                                   |           |
| Company Name:                                                                          |                                          |                                   |           |
|                                                                                        | Drivers Licence is only used for t       | he purpose of ID                  |           |
| lf you do n                                                                            | t have a drivers licence contact your co | uncil contact for further informa | tion      |
| * Drivers Licence:<br>* Drivers Licence<br>Number:                                     | ○ Yes ○ No                               |                                   |           |
| Copy of Drivers Licence:                                                               | Choose file No file chosen Upload        | 107 Q                             |           |
|                                                                                        | Previous employment                      | status                            |           |
| * Have you been a<br>Corangamite Council<br>employee in the past:<br>* Have you been a | ⊖ Yes ⊖ No                               |                                   |           |
| contractor before for<br>Corangamite Council:                                          | ○ No ○ Yes                               |                                   |           |
|                                                                                        | Submit and Cont                          | inue                              |           |
|                                                                                        |                                          |                                   |           |
|                                                                                        |                                          |                                   |           |
|                                                                                        |                                          |                                   | ~         |

### This will take you back to this menu and click on Contractor Employee Induction

| CO |                                                                                                    | and   Contacts 🔓 LogouA                                                           | ITE |
|----|----------------------------------------------------------------------------------------------------|-----------------------------------------------------------------------------------|-----|
|    | SHIRE<br>Current Induction Type: Contractor Employee<br>You must complete the Ordine induction prior to the commencement of any work.<br>You are responsible to ensure that you comply with the requirements of our policies and procedures.<br>Online Induction Steps | Your Progress<br>Required Documents<br>Contractor Employee Induction<br>Checklist |     |
|    | Required Documents     Contractor Employee Induction                                                                                                    | Quick Links  View Document Library                                                |     |
|    | 3 Checklist                                                                                                    |                                                                                   |     |
|    | Copyright © 2021                                                                                                    | ^                                                                                 |     |

You will be directed to this screen read the **Declaration** and click on **Next**.

From here there will a number of slides for you to read and some will have multiple choice questions to answer

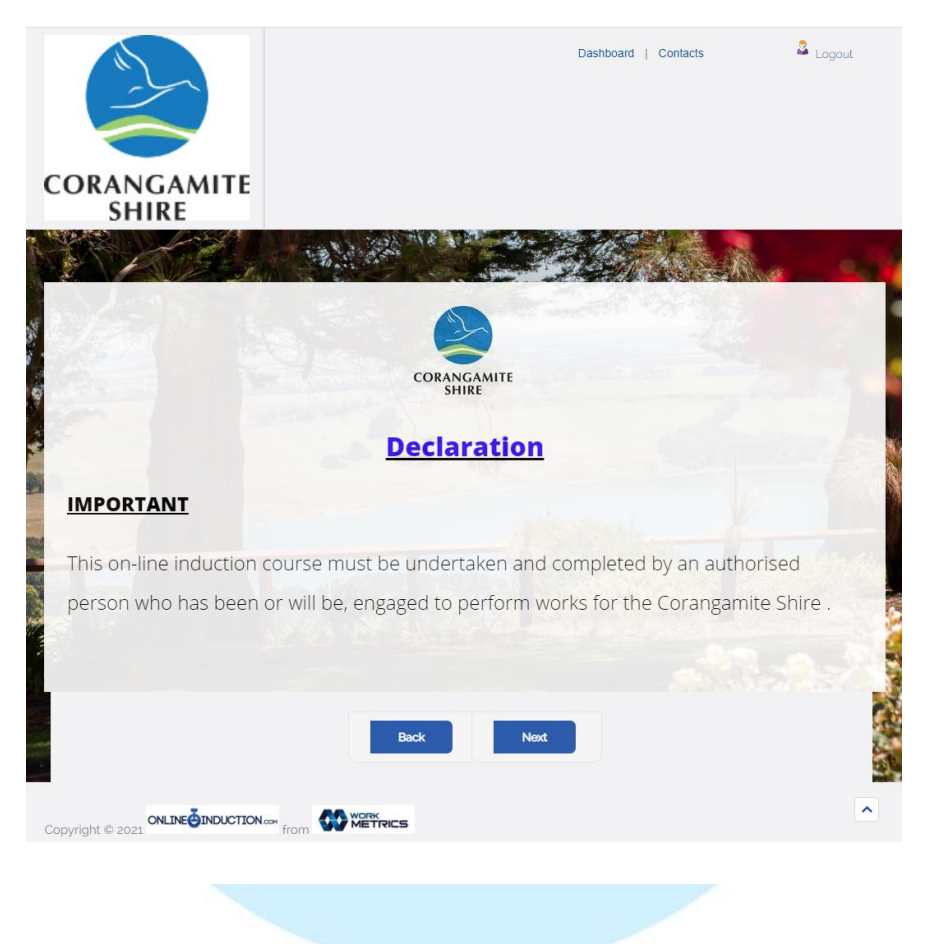

Once you have completed viewing the slides and answering the questions you will be directed back to this screen and select **Checklist** 

SHIRE

| CORANGAMITE                                                                                                    | Dashboard | Contacts                            | Logout  |
|----------------------------------------------------------------------------------------------------|-----------|-------------------------------------|---------|
| Current Induction Type: Contractor Employee<br>You must complete the Online Induction prior to the commencement of any work. |           | Your Progress                       |         |
| You are responsible to ensure that you comply with the requirements of our policies and procedures<br>Online Induction Steps |           | Contractor Employee In<br>Checklist | duction |
| 1 Required Documents                                                                                                    |           | Quick Links                         |         |
| 2 Contractor Employee Induction                                                                                              |           | View Document Librar                | ſŸ      |
| 3 Checklist                                                                                                    |           |                                     |         |
| Copyright © 2021 ONLINE ONDUCTION of from                                                                                    |           |                                     | ^       |
|                                                                                                    |           |                                     |         |

You will now be able to view and read Corangamite Shire's Polices as you progress through them, tick them off the checklist.

|  | CORAN           | IGAMITE<br>IIRE                            | Dashboard   Contacts | A Logout |  |               |
|--|-----------------|--------------------------------------------|----------------------|----------|--|---------------|
|  |                 | OHS Policy                                 | View Document        |          |  |               |
|  |                 | Drug and Alcohol Policy                    | View Document        |          |  |               |
|  |                 | Employee Code of Conduct                   | View Document        |          |  |               |
|  |                 | Social Media Policy                        | View Document        |          |  |               |
|  |                 | Misconduct and Discipline Policy           | Kew Document         |          |  |               |
|  |                 | Police Record Check Policy                 | Mew Document         |          |  |               |
|  |                 | Working with Children Check Policy         | Mew Document         |          |  | 1 1 1 1 1 1 1 |
|  |                 | Smoking Policy                             | View Document        |          |  |               |
|  |                 | Equal Employment Opportunity Policy        | 🛃 View Document      |          |  |               |
|  |                 | Child Safe Enviroment Policy               | 🛃 View Document      |          |  |               |
|  |                 | Information Privacy Policy                 | View Document        |          |  |               |
|  |                 | Workplace Bullying                         | View Document        |          |  |               |
|  |                 | Provided my drivers licence details        |                      |          |  |               |
|  |                 | I have provided all the required documents |                      |          |  |               |
|  |                 | CON                                        | TINUE»               |          |  |               |
|  | Copyright © 202 |                                            |                      |          |  |               |

Once you have completed working through the checklist click on **Continue**.

You now come to this screen and click on **By clicking you agree to the above,** and then click on **Download Induction Certificate**.

You can leave feedback if you wish if not scroll back to the top of the page and click on Logout

| CORANGAMIT       | Dashboard                                                                                                    | Contacts 🙎 Logo | ut  |
|------------------|----------------------------------------------------------------------------------------------------|-----------------|-----|
|                  |                                                                                                    |                 |     |
| I acknowledge    | that I have been inducted                                                                                                    |                 |     |
| I have read and  | d understood this induction and will comply with the requirements                                                                                                    | expected of me  |     |
| • *By clicking   | you agree to the above                                                                                                    |                 |     |
| Thank you Blaze  | Siberian - You have successfully completed the Online                                                                                                    |                 |     |
| Induction.       | ally receive a reminder notification to be refreshed on                                                                                                    |                 |     |
| the in           | time.                                                                                                    |                 |     |
| Download Indu    | ction Certificate                                                                                                    |                 |     |
|                  |                                                                                                    |                 |     |
| Feed             | back on<br>induction?                                                                                                    |                 |     |
|                  |                                                                                                    |                 |     |
| Copyright © 2021 | from W METRICS                                                                                                    |                 |     |
|                  |                                                                                                    |                 |     |
|                  |                                                                                                    |                 |     |
|                  |                                                                                                    |                 |     |
|                  | CORANGAMITE<br>SHIRE<br>Please keep this card secure for future entry onto council worksites. This car<br>must be presented to a council representative when requested. | d               |     |
| CORA             |                                                                                                    |                 | ITE |
|                  | Induction Card: ID <b>#561</b>                                                                                                    |                 |     |
|                  |                                                                                                    |                 |     |
|                  | This is to certify that Blaze Siberian                                                                                                    |                 |     |
|                  |                                                                                                    | 100             |     |
|                  | Has successfully completed the Corangamite Shires Online<br>Contractor Induction                                                                                        |                 |     |
|                  |                                                                                                    |                 |     |
|                  | Expiry Date                                                                                                    |                 |     |
|                  | Condition Employee enpres on abrook avail                                                                                                    |                 |     |
|                  |                                                                                                    |                 |     |

| CORANGAMITE                                                      | Dashboard   Contacts | 🚨 Logout |  |
|------------------------------------------------------------------|----------------------|----------|--|
| STIRE                                                            |                      |          |  |
| Can you please answer the questions below so we can improve of   | ur online induction. |          |  |
| Thank You                                                        |                      |          |  |
| How did you find this induction: OGood O Average O Below Average |                      |          |  |
| What can we do to<br>improve this induction:                     |                      |          |  |
| Submit and Cor                                                   | ntinue               |          |  |
|                                                                  |                      |          |  |
| Copyright © 2021 ONLINE DINDUCTION (00 From OF METRICS           |                      | •        |  |
|                                                                  |                      |          |  |

Thank you for completing the Corangamite Council's online contractor induction

Also do not forget to scroll back to the top of the page and logout

# CORANGAMITE SHIRE